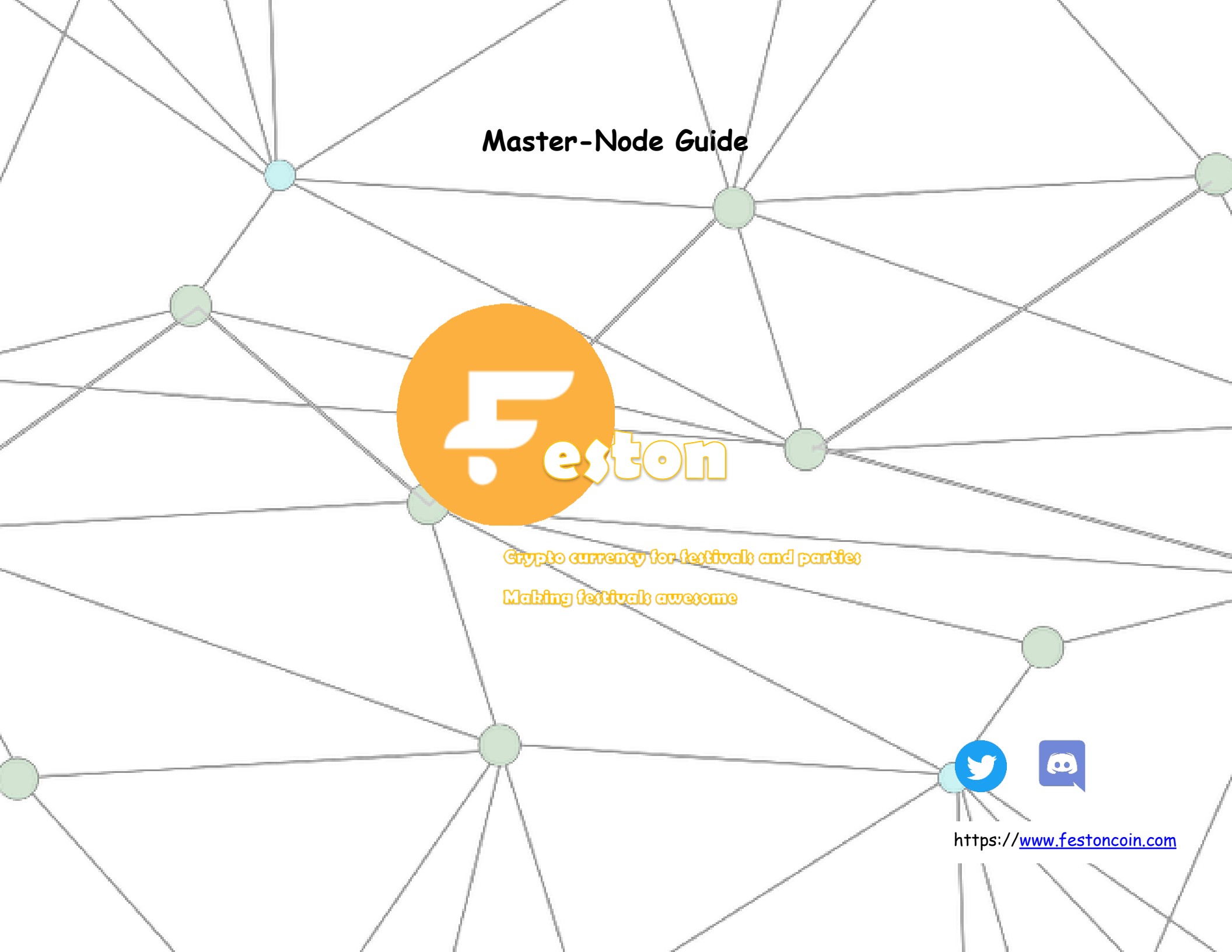

Please follow the following steps, one by one carefully, to set up the master-node.

1. download wallet from '''feston.com''

2. run festoncoin-exe (if there are errors or it is not running make sure the fire wall or

the anti virus not blocking connection)

3. Go to File and hit Receiving Addresses

4. Click +New> Fill Label=MN(count)Tier(rank)(count and rank should be numbers) Then

press ok

5. then Right Click and copy address and close

6. Paste the Address in send: and send Collateral Coins to that Address ( you should send

the exact number of the tier example if the tier cost 1000 you should send exactly

1000)

- 7. Choose a Host for your Masternode VPS We recommend <u>https://www.vultr.com/</u>use the
  - 5 dollar a month option
- 8. download putty <u>https://www.putty.org/</u>
- 9. Download and install feston\_install.sh at ubuntu 16.04 10 Download feston\_install.sh
- 10. wget https://feston.com/feston/feston\_install.sh
- 11. Setup Permission Type Command: chmod +x feston\_install.sh
- 12. Install feston\_install.sh: ./feston\_install.sh
- 13. the screen will show Preparing the VPS to setup festoon Coin Masternode
- 14. Get the info for your Masternode {Create and open a text file to temporarily store

the info we gather below. Go to your Feston Coin Wallet. MENU: Tools / Debug console

in the debug console type: masternode outputs It will display your Transaction ID

(TX\_ID) and Transaction Index (TX\_Index). The outputs will look something like this:

#Respond "xxxxxxxxxxxxxxxxxxxxxxxxxxxxxxxxxxx": "0", # Your TXID Shoul be:

xxxxxxxxxxxxxxxxxxxxxxxxxxxxx # Your TXIndex Should be: 0 Copy and paste

the outputs into your temporary text file. In the debug console type: masternode

genkey It will display your Masternode Private Key (masternodeprivkey). The key will

look something like this:

3cf4e5601892511600ef8ce7d7b2b8acab79a95471201fed2344dc08c6 Copy and paste it

into the temporary text file. Close the debug console.

15. Setup Masternode Configuration File MENU: Tools > Open Masternode Configuration

File You will see an example of the Masternode configuration line. Leave it there. On a

new line, copy/paste all the info you've gathered so far in this format: MNx

Your\_VPS\_IP\_Address: 13333 Masternode\_Priv\_Key TX\_ID TX\_Index Save & Close

Masternode Configuration File TIP: To run more than one Masternode, add a new line

for each one like this. MN1 Your\_VPS\_IP\_Address: 13333 Masternode\_Priv\_Key TX\_ID

TX\_Index MN2 Your\_VPS\_IP\_Address: 13333 Masternode\_Priv\_Key TX\_ID TX\_Index

16. Setup Wallet Configuration File MENU: Tools > Open Wallet Configuration File

Copy and paste this text into the file in Wallet Configuration file: rpcuser=coinrpc\_user

rpcpassword=coinrpc\_pass port=13333 rpcport=13333 rpcallowip=127,0.0.1

daemon=1 listen=1 server=1 externalip=VPS\_ip: 13333 Replace: 'Your\_VPS\_IP' with

your VPS IP address. Leave the rest alone. TIP: If you have more than one

Masternode, then add

eston

an extra line for each masternode at the bottom of the other text:

externalip=Your\_Other\_VPS\_IP: 13333 Save and Close Wallet Configuration File Close

and Restart your Feston coin Wallet Wait before you do anything else with the wallet.

It will need to resynchronize with the network. While you wait for that... Copy your

Masternode Private Key from the temporary text file. Go back to PuTTY It should

display this: "Enter your festoncoin Masternode GEN Key." Right-click in the PuTTY and hit enter. It will finish installing your Masternode. It will take a while for it to

finish synchronizing with the network, so... If Still not synchronize then do the below

steps... 1. If Still not synchronize for after 1 minute do this step: systemctl stop

festoncoin.service./festond -resync & feston-cli stop systemctl start feston.service

feston-cli getblockcount

You should wait until fully synchronize Start your Masternode in your feston Coin Wallet

MENU: Masternodes CLICK: 'Start Missing' -OR- Select New Masternode and CLICK 'Start

Alias' You should see: "MNx successfully started." TIP: Do not restart any masternodes you

already have running or you will reset the rewards and end up waiting a long time to get paid

again. Any question ask in support chanel or dm @feston support#9376